## Kunden suchen

Sobald Sie sich eingeloggt haben, können Sie gezielt nach einem Kunden suchen:

- 1. Suchleiste finden: Die Suchleiste befindet sich ganz oben auf dem Bildschirm.
- 2. **Suchbegriff eingeben**: Tippen Sie den Namen, die E-Mail-Adresse oder eine andere wichtige Kennung des Kunden ein.
- 3. **Suche starten**: Drücken Sie die "Enter"-Taste oder klicken Sie auf das Lupensymbol, um die Ergebnisse zu sehen.
- 4. **Kundenprofil aufrufen**: Klicken Sie auf den Namen des Kunden, dessen Profil Sie aufrufen möchten.

## Ticket erstellen

Jetzt, wo Sie im Kundenprofil sind, können Sie ein Ticket anlegen:

- 1. Ticket erstellen: Die Schaltfläche "Ticket erstellen" befindet sich direkt unter dem Kundennamen.
- 2. Formular ausfüllen: Geben Sie die notwendigen Informationen ein, einschließlich:
  - 1. Tickettitel: Was genau ist das Problem?
  - 2. Beschreibung: Erläutern Sie das Anliegen oder die Herausforderung.
  - 3. **Priorität**: Wählen Sie die Dringlichkeit des Tickets (falls relevant).
  - 4. **Zusätzliche Infos**: Fügen Sie alles hinzu, was bei der Lösung des Problems hilfreich sein könnte.
- 3. Überprüfung: Gehen Sie alle Angaben durch, um sicherzustellen, dass alles korrekt ist.
- 4. Einreichen: Klicken Sie auf "Einreichen", um das Ticket zu erstellen.

## Bestätigung

Nach dem Absenden des Tickets erhalten Sie eine Bestätigungsmeldung. Sie können das Ticket jederzeit im Abschnitt "Tickets" des Kundenprofils aufrufen.